## HP SIM 5.2 and HP Select Access

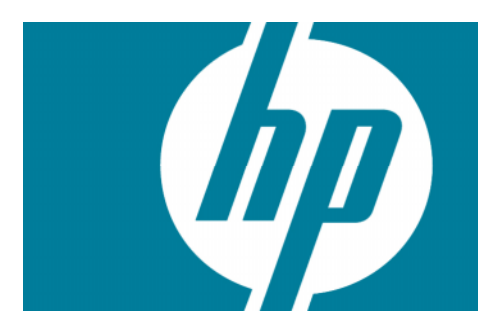

| Configuring HP SIM 5.2 and HP Select Access to use the same Windows users and user groups | 2 |
|-------------------------------------------------------------------------------------------|---|
| Summary                                                                                   | 2 |
| HP SIM                                                                                    | 2 |
| Configuration                                                                             | 2 |
| HP Select Access                                                                          | 2 |
| Configuration                                                                             | 3 |
| Creating new users and groups                                                             |   |
| Call to action                                                                            | 5 |

# Configuring HP SIM 5.2 and HP Select Access to use the same Windows users and user groups

## Summary

HP Systems Insight Manager (HP SIM) 5.2 and HP Select Access can use the same Windows users and user groups for password-based authentication to HP SIM and other HP Select Access-protected resources. Access can then be managed by membership in or removal from the Windows user group.

## HP SIM

## Configuration

In HP SIM, add the Windows user group. Sign in as an administrative rights user and from the menu select **Options->Security->Users and Authorizations**. From the **Users** tab, click **New Group**. Enter the desired user group and full name. Configure the desired settings, and click **OK**. Members of the user group can sign into HP SIM and have the rights and authorizations configured in HP SIM.

## Figure 1: New User Group

| New User Group                                                                                                    |                                                                                                    |
|----------------------------------------------------------------------------------------------------|----------------------------------------------------------------------------------------------------|
| Required field:"                                                                                                    |                                                                                                    |
| Group name [on central management server (CMS)]: *                                                                                                    | 1                                                                                                    |
| Domain (Mindows® domain for sign-in name):                                                                                                    |                                                                                                    |
| Full name:                                                                                                    |                                                                                                    |
| Copy all authorizations of this user or [template]: (none)                                                                                                    | v                                                                                                    |
| Central management server security configuration right:                                                                                                    |                                                                                                    |
| User can configure CMS security access such as creating, modifying or                                                                                                    | removing other users.                                                                                                    |
| Sign-In IP Address Restrictions                                                                                                    |                                                                                                    |
| Enter an IP Range in the format: 172.25.76.18 - 172.25.76.100, one per line, to<br>from these systems. Enter 0.0.0.0 as the inclusion range to prevent this user f<br>restrictions are applied. | include/exclude this user for web browser sign-in to the central management server<br>rom logging in from any system's web browser. If both ranges are empty then no |
| Inclusion ranges:                                                                                                    | Exclusion ranges:                                                                                                    |
|                                                                                                    | ×                                                                                                    |
|                                                                                                    | 08 Cancel Psp/ly                                                                                                    |

## **HP** Select Access

Note: For more information on these topics, refer to the HP Select Access Policy Builder Guide.

Note: HP Select Access 6.1 refers to users as identities.

### Configuration

In HP Select Access, add a **User Location** for the same Windows domain used for HP SIM. Log in to the HP Select Access Policy Builder. From the menu, select **Tools→User Location Configuration** to add a user location in the **User location name** field. Specify the Windows domain controller as the directory server. Port 389 is the standard port for LDAP, and port 636 is the standard port for LDAP using SSL that ensures the communication is encrypted over the network. Specify an account and password that can read and write data on the directory server, such as a domain administrator account. Click **Browse** to locate the user tree on the directory server. For example, cn=users, dc=hp, dc=com.

### Figure 2: HP Select Access New User Location screen

| New User Location                |                                                                                                    | X |
|----------------------------------|----------------------------------------------------------------------------------------------------|---|
| General Replic                   | ated Servers Preferred Attributes User Identifier                                                         |   |
| A Llear leastic                  | n nomo: Ronuol/ Lloor Directory                                                                           |   |
| ege Oseriocalic                  | In name. I Servery Oser Directory                                                                         |   |
| 🗖 Same direct                    | ory server as policy data                                                                                 |   |
| Directory Serve                  | ir                                                                                                    |   |
| Server:                          | serverx                                                                                                   |   |
| Port                             | 636                                                                                                    |   |
| Login name:                      | bender\administrator                                                                                      |   |
| Password:                        | *******                                                                                                   |   |
| I Use SSL                        | Verify Directory Server SSL Certificate Import CA Certificate                                             |   |
| Location of Us                   | er Directory                                                                                              |   |
| This directory<br>Tree user/grou | acts as a top-level data source, which determines where in the User<br>up/role lookups should take place. |   |
| Directory:                       | cn=users,dc=bender,dc=com Browse                                                                          |   |
|                                  | Setto default OK Cancel Help                                                                              |   |

After creating the user location for the Windows domain, it can be added to an Authentication Server in HP Select Access by selecting **Tools**→**Authentication Servers**. Select either **Password** or **NTLM** as the authentication method. You can use **Known Users** as the location for user lookups, or a specific user location.

The Authentication Server can now be used for authentication with other HP Select Access-protected products (not HP SIM) specifying the same Windows user group used for HP SIM. As an example, consider Microsoft Internet Information Services (IIS), for which HP Select Access provides an enforcer plug-in. After configuring a resource for the IIS server, you could enable **Select ID** using the Authentication Server created above. Using the Policy Matrix, you can then create a policy to enable access to the IIS resource for the Windows user group (available under the user location created for the Windows domain.) Because policies are inherited by default, all members of the user group inherit the allow access policy.

#### Creating new users and groups

Using the HP Select Access Policy Builder, you can create or modify users and user groups. These users and user groups are available for use by HP SIM because these changes are made directly on the directory server, for example, the Windows domain.

**Note**: To create and manage user passwords on the directory server (Microsoft Active Directory), SSL must be enabled for the user location.

#### Figure 3: HP Select Access users tree

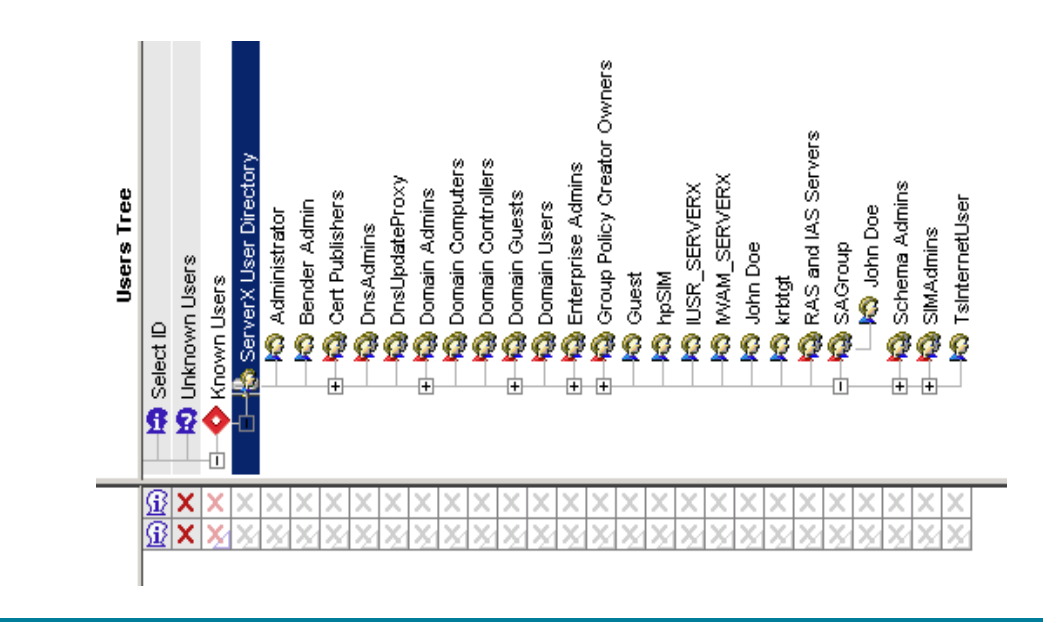

To create a new user, right-click a user location in the **User Tree**, and select **New→User** To create a new user group, select **New→Group**. Right-click the group or user in the **Users Tree** and select **Properties** to add users to a group. Use the **Group Membership** tab to specify desired group memberships.

Note: Roles created in the Policy Builder cannot be used by HP SIM.

# Call to action

To help us better understand and meet your needs for ISS technology information, please send comments about this paper to: <u>TechCom@HP.com</u>.

© 2004-2008 Hewlett-Packard Development Company, L.P. The intormation contained herein is subject to change without notice. The only warranties for HP products and services are set forth in the express warranty statements accompanying such products and services. Nothing herein should be construed as constituting an additional warranty. HP shall not be liable for technical or editorial errors or omissions contained herein.

408295-003 02/2008

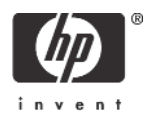